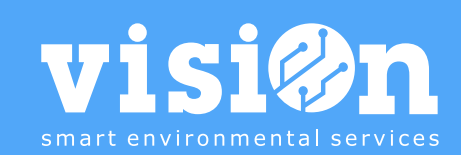

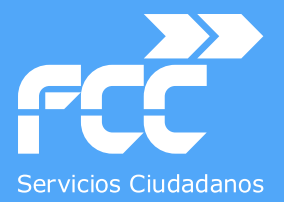

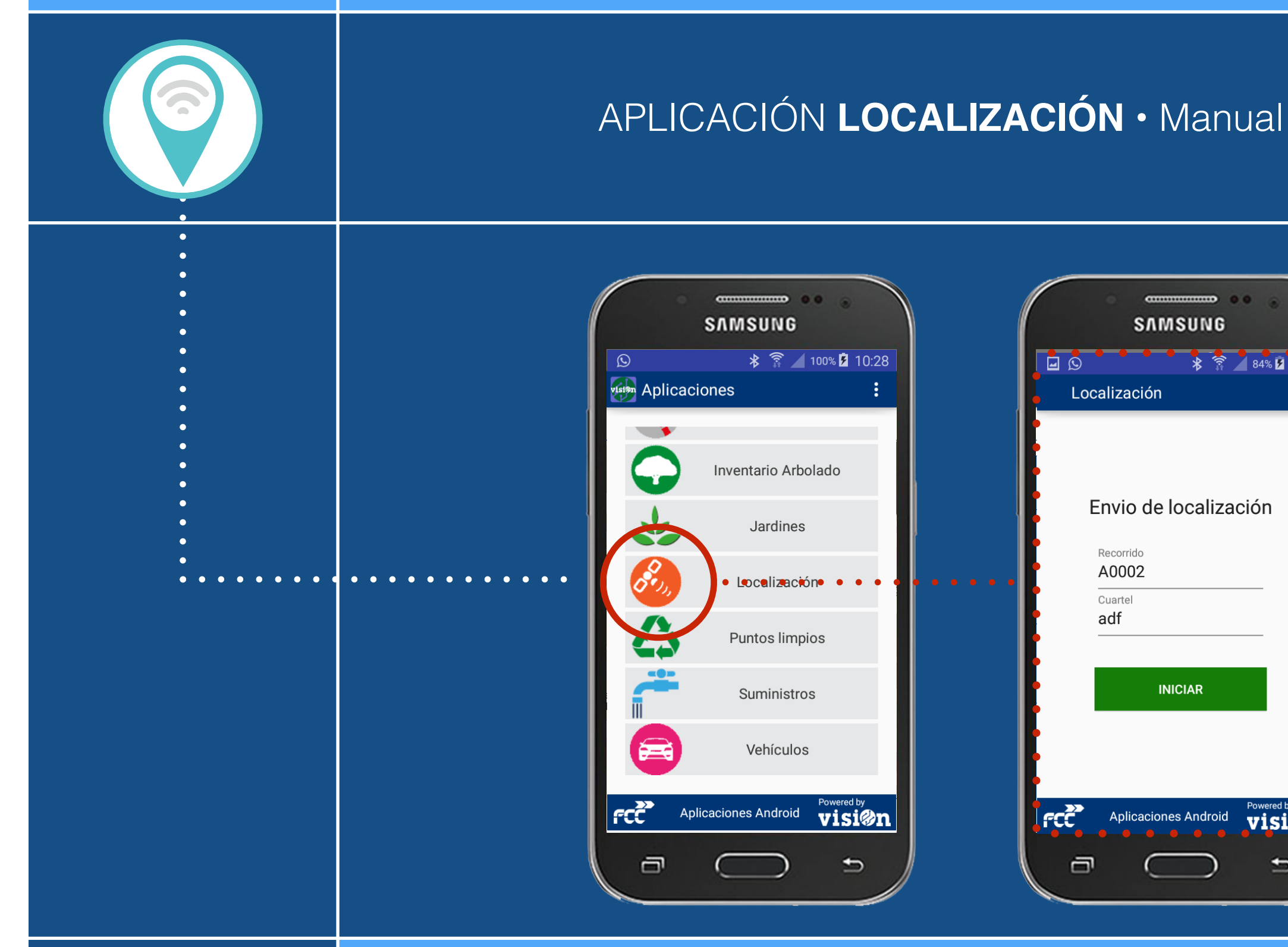

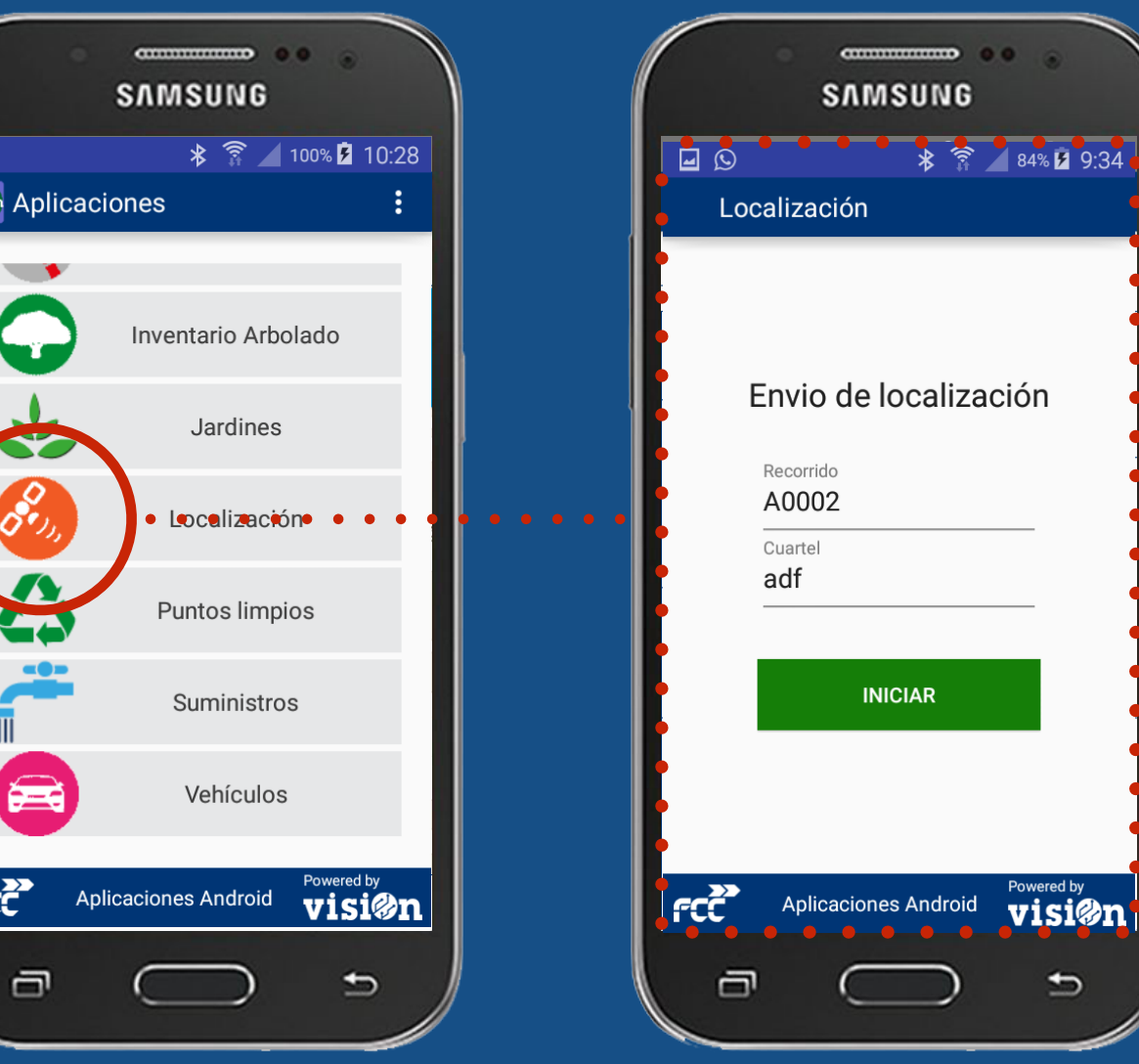

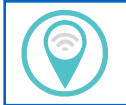

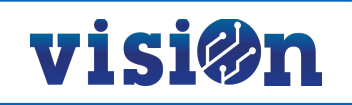

| DESCRIPCIÓN de los elementos de la APLICACIÓN | <u> PÁG. 3</u> |
|-----------------------------------------------|----------------|
| FUNCIONAMIENTO de la Aplicación               | <u> PÁG. 4</u> |

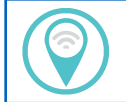

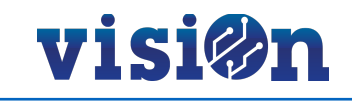

La aplicación de localización sustituye al antiguo FCC-locator. Se ha simplificado su uso al máximo y se utiliza para marcar, mediante el GPS del smartphone, la posición de un agente cada "X" segundos durante el tiempo en que está activa.

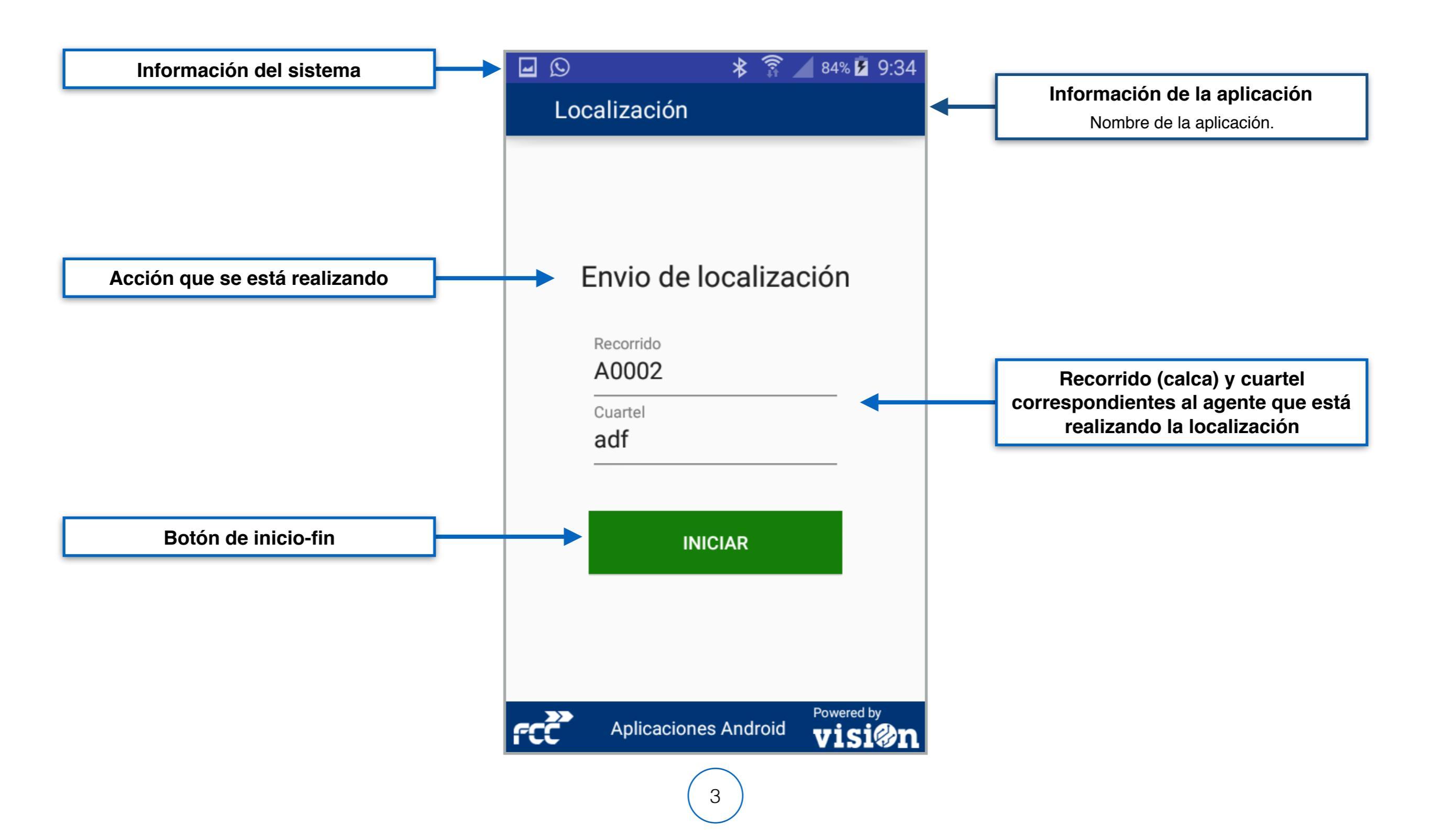

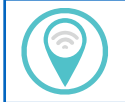

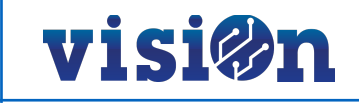

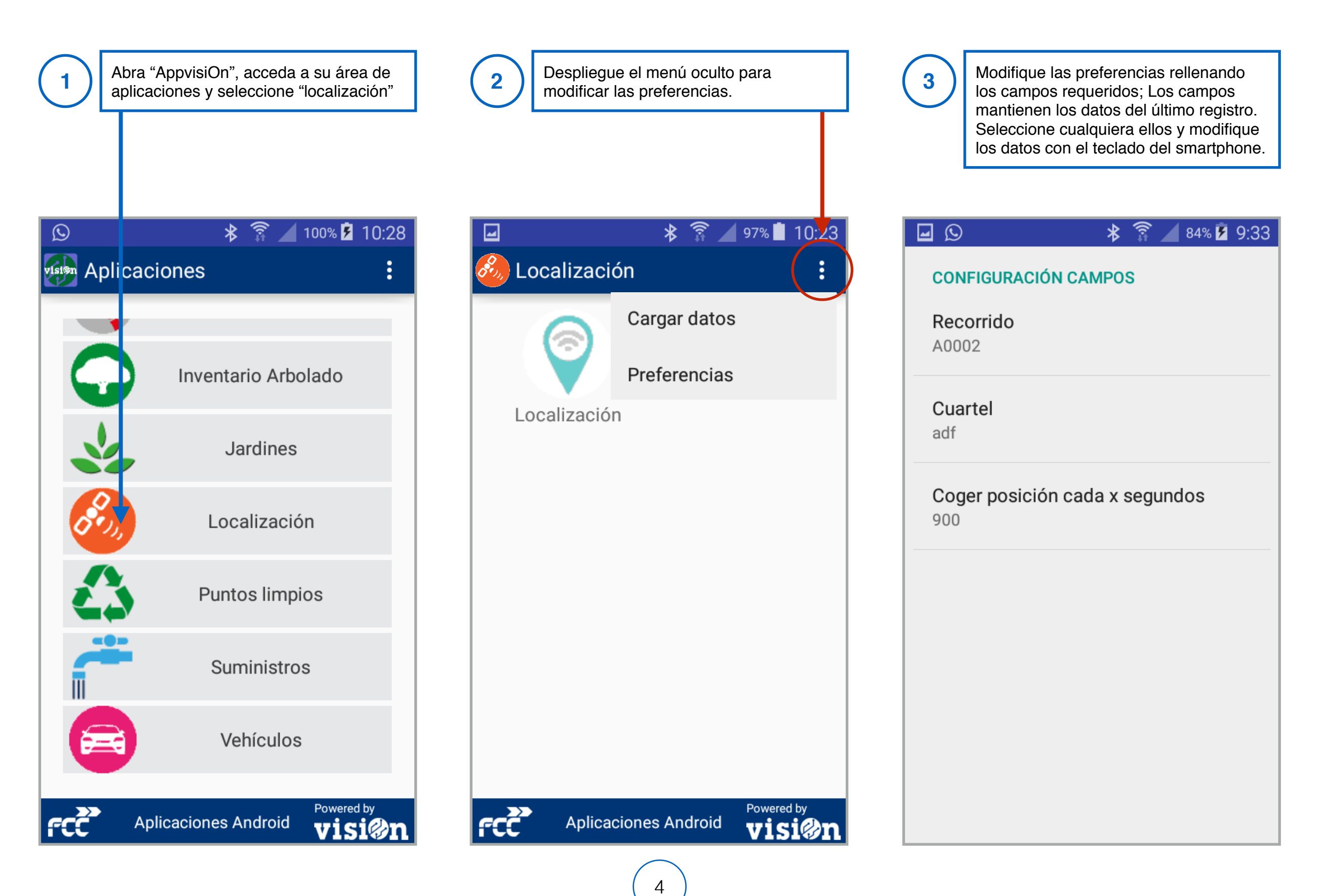

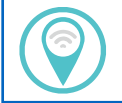

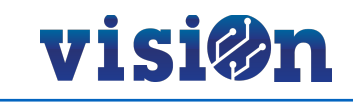

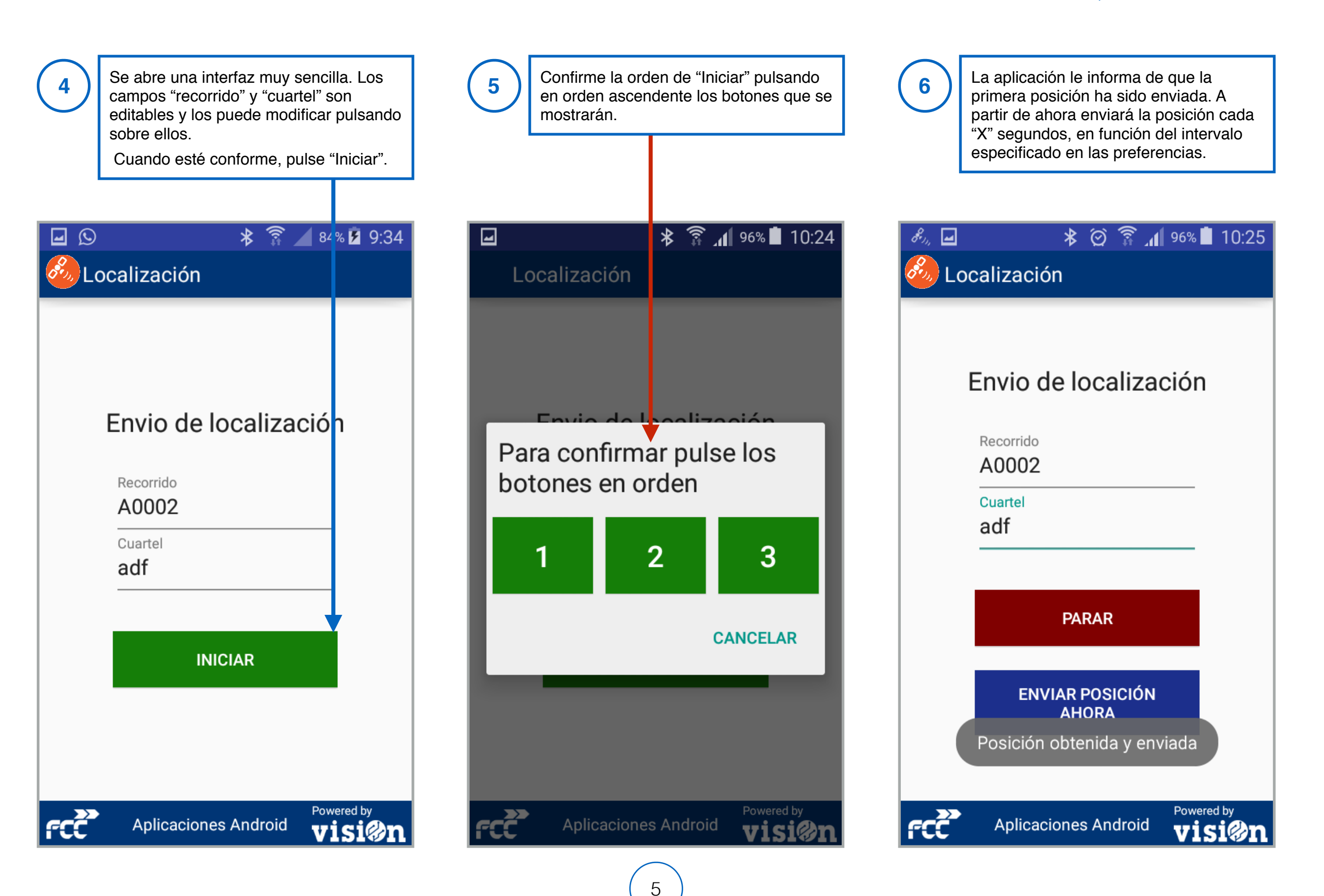

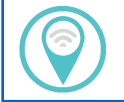

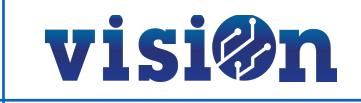

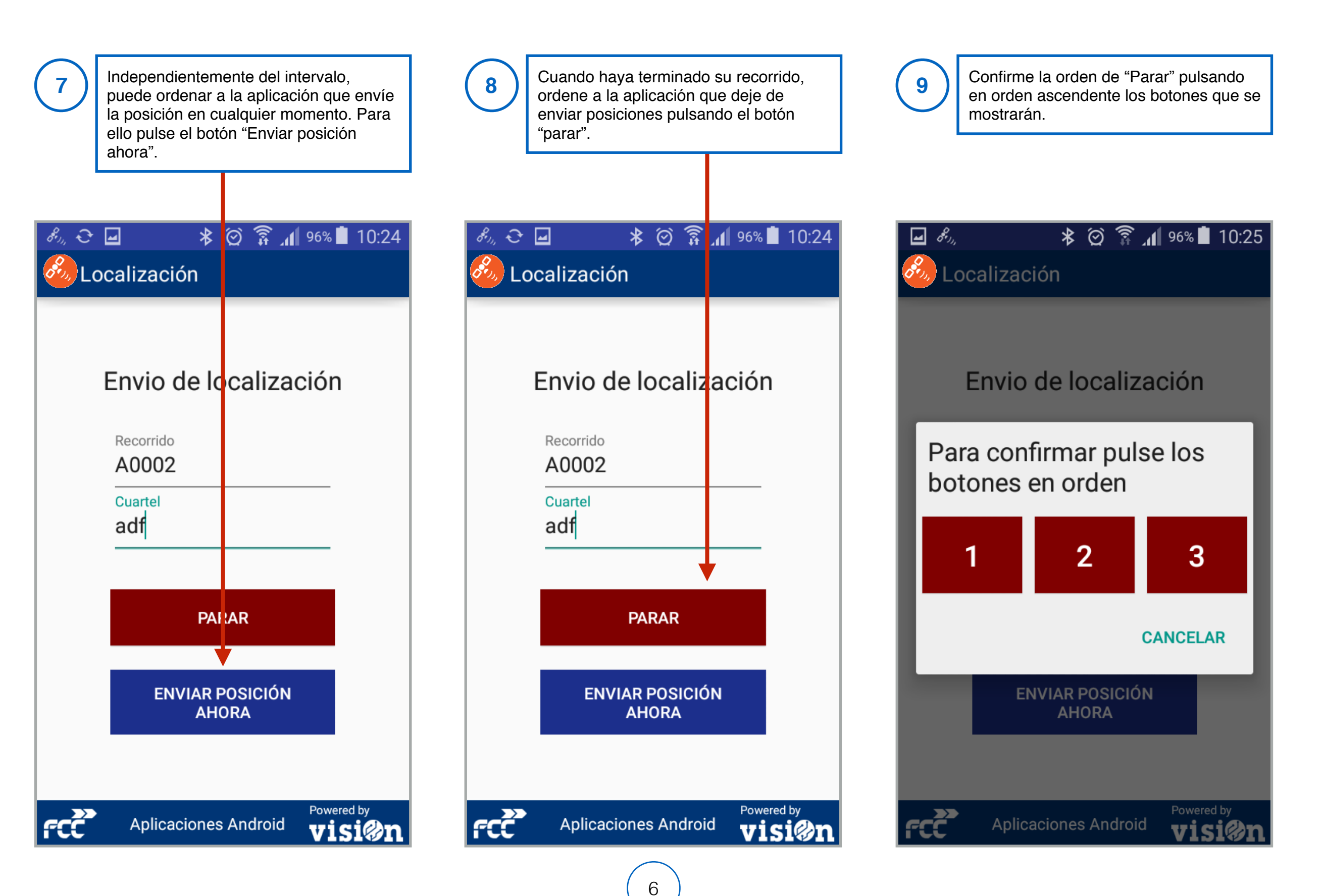

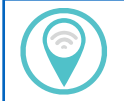

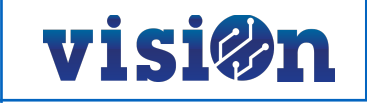

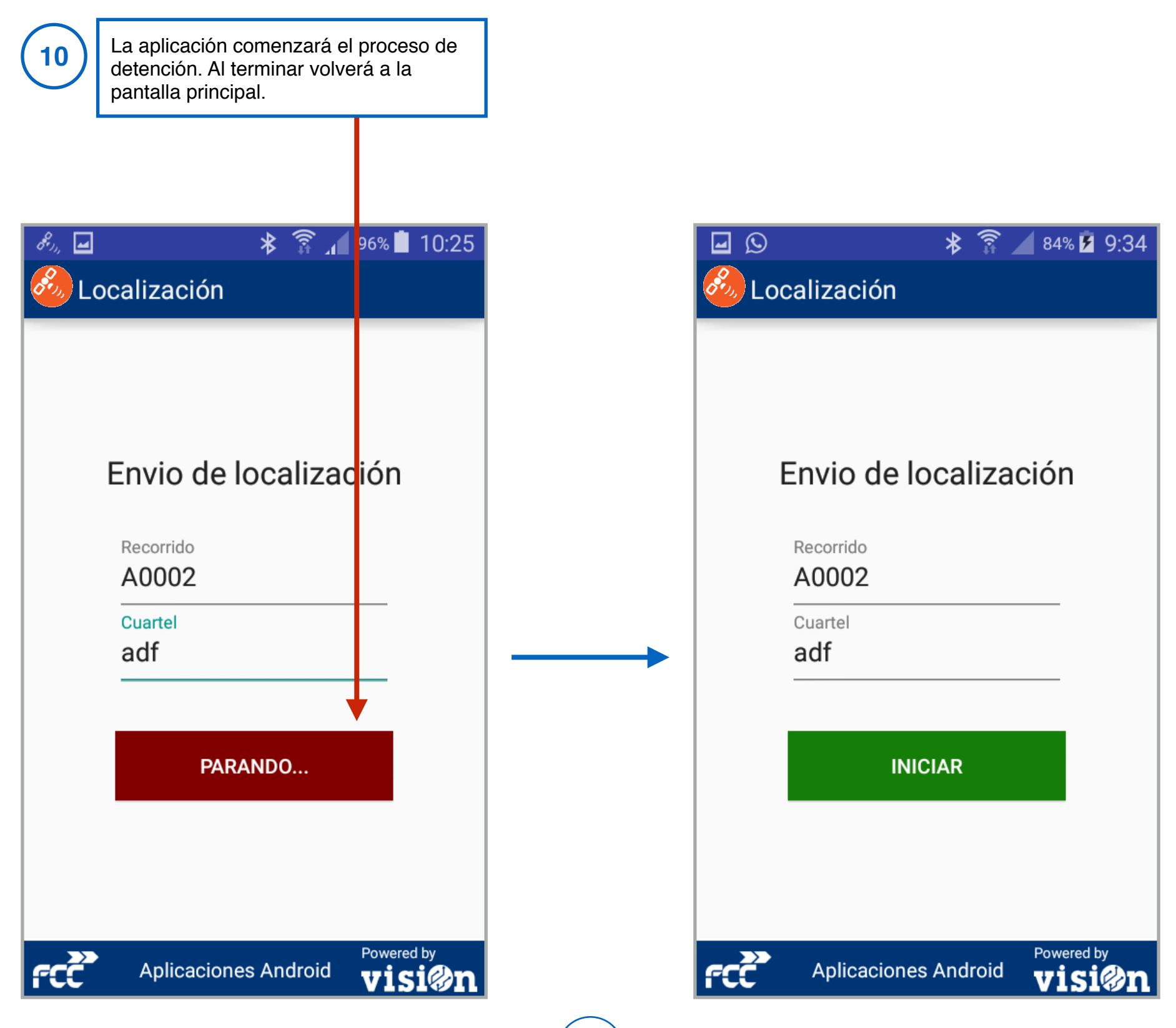